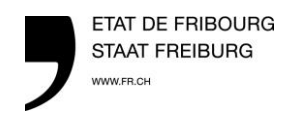

Centre de conseils agricoles Landwirtschaftliches Beratungszentrum

1. Connectez-vous sur notre site internet agrofid.ch sous « se connecter » avec vote login et mot de passe :

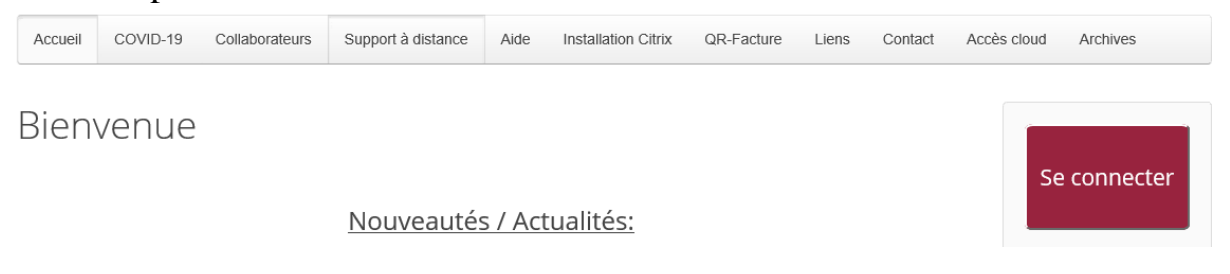

2. Ouvrir votre application de comptabilité : A-TWIN.Cash, A-TWIN.Cash2.0 ou Winbiz

Toutes les applications

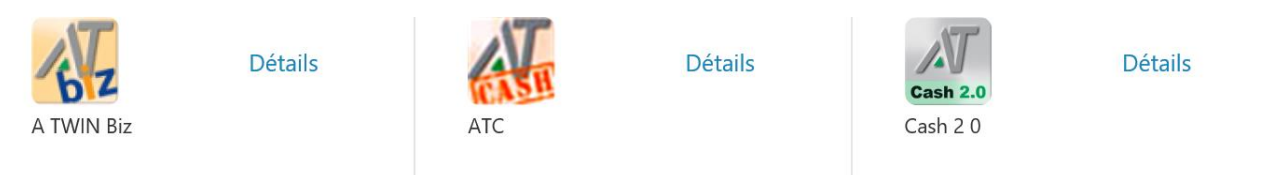

3. Revenir sur la page des applications en cliquant sur l'onglet "Citrix Receiver" (en haut de l'écran).

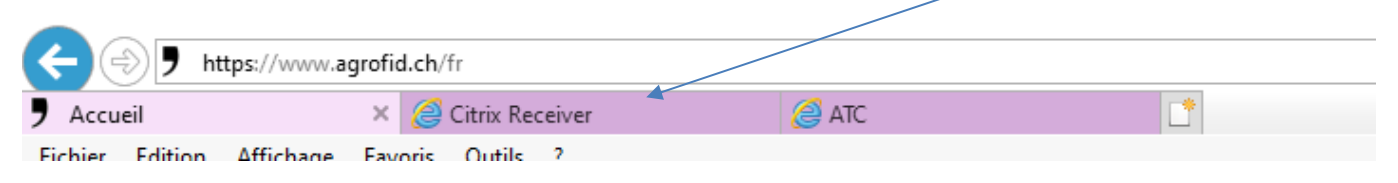

Et ouvrir l'application « scanner des factures » . ATTENTION il est important d'avoir ouvert 1 des 3 programme ci-dessus avant d'ouvrir l'application « scanner des factures »

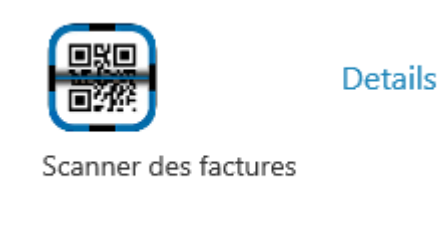

4. Ouvrez sur votre smartphone l'application "QR-Zahlteil App".

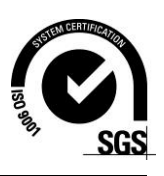

Grangeneuve Institut agricole de l'Etat de Fribourg Page 2 de 4

## 5. Scannez avec votre smartphone le QR Code qui apparait à l'écran de votre ordinateur

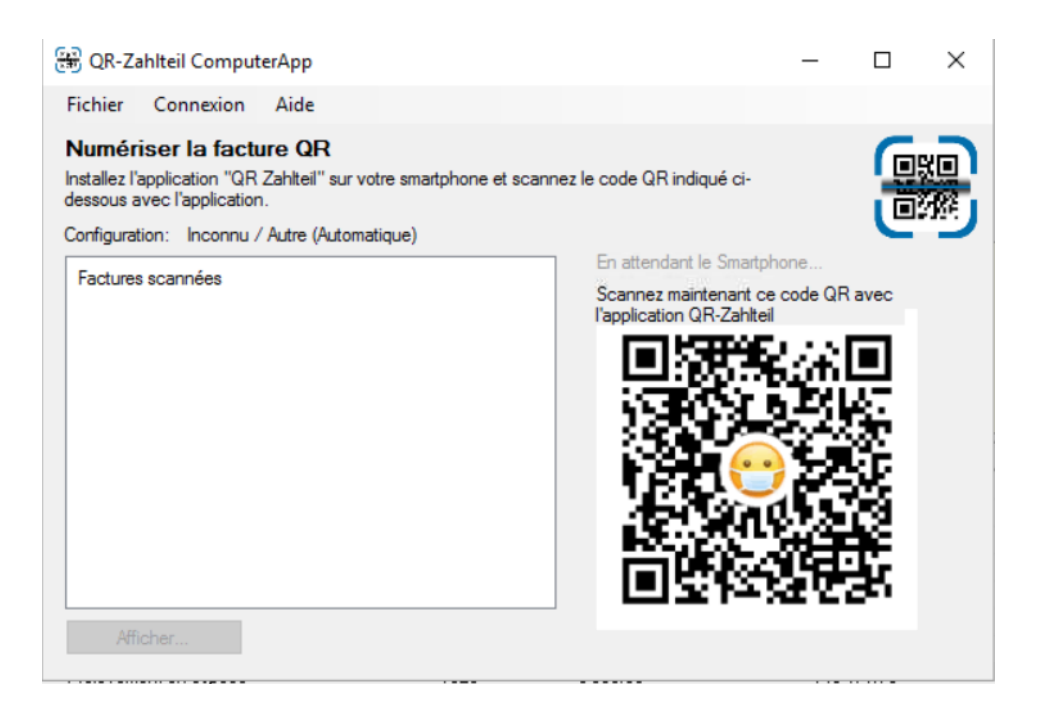

6. Sur votre ordinateur, vous pouvez réduire la fenêtre de l'application QR-Zahlteil

| 🕄 QR-Za                                              | hlteil Comput                                                                    | erApp                                       |                  |            |                                                                                    | _                                                    |              | $\times$ |
|------------------------------------------------------|----------------------------------------------------------------------------------|---------------------------------------------|------------------|------------|------------------------------------------------------------------------------------|------------------------------------------------------|--------------|----------|
| Fichier                                              | Connexion                                                                        | Aide                                        |                  |            |                                                                                    |                                                      |              |          |
| Numéri<br>Installez l'a<br>dessous ar<br>Configurati | ser la factu<br>pplication "QR<br>vec l'application<br>on: Inconnu /<br>scannées | rre QR<br>Zahlteil" sur vo<br>Autre (Automa | tre smartphone ( | et scanne: | z le code QR indiqué<br>Le scanner QR 'F<br>Maintenant, scan<br>l'application QrZa | · ci-<br>POT-LX1' est o<br>nez une factur<br>hiteil. | onnecté et p | prêt     |
| Affic                                                | cher                                                                             |                                             |                  |            |                                                                                    |                                                      |              |          |

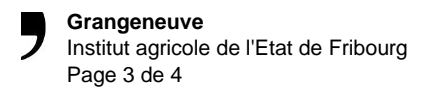

7. Allez dans votre programme ebanking dans la partie « Lecture optique »

## Avec A-TWIN.Cash

| Paiement:<br>- Lecture optique<br>- Saisie manuelle des paiements<br>- Bulletin de versement orange<br>- Bulletin de versement rouge<br>- Vrement en Suisse<br>- Vrement à l'étranger<br>- Quitance IPI<br>- Paiement QR                                                                                | Lecture optique Scannez la ligne de codage du bulletin de versement                                                                                                    |
|----------------------------------------------------------------------------------------------------|----------------------------------------------------------------------------------------------------|
| Paiements à effectuer     Archive des paiements     Transfert des donné     Envoyer fichier paiements     Transferer des données des con     Joural de transfert des données     Comptes     Comptes du donneur d'ordre     Evarist de compte     Equilibrer les comptes     Dytions     Prédéfinitions | Image: state in the state in the state i |
| <ul> <li>Mettez à jour votre</li> <li>BeBanking !</li> <li>07.06.2018 - A partir de la v.</li> <li>Activer l'option ISO</li> <li>20022</li> <li>05.05.2018 - Procédure de . </li> </ul>                                                                                                    | 642-0024383011000300000000014+ 0105214253                                                                                                    |

## Avec A-TWIN.Cash2.0

| Suivan                                   | it                           |                                                                     |
|------------------------------------------|------------------------------|---------------------------------------------------------------------|
| <ul> <li>Saisir des paiements</li> </ul> |                              |                                                                     |
|                                          | Lecture optique              | Scannez la ligne de codage du bulletin de versement                 |
|                                          | Bulletin de versement orange | Veuillez cliquer dans ce champ avant d'utiliser le lecteur optique. |
|                                          | Bulletin de versement rouge  |                                                                     |
|                                          | Virement en Suisse           |                                                                     |

Avec Winbiz : Cocher « utiliser un lecteur optique » et cliquez sur le type de document désiré. Ensuite le QR ou BVR peut-être scanné

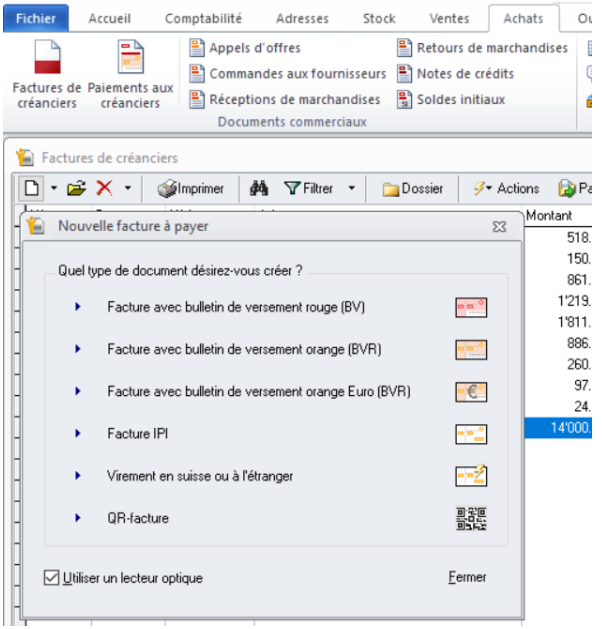

## 8. Scanner les factures (QR-facture ou BVR). La sélection en rouge ci-dessous doit être scannée avec votre smartphone

ATTENTION : utilisez votre smartphone en portrait (à la verticale) pour scanner

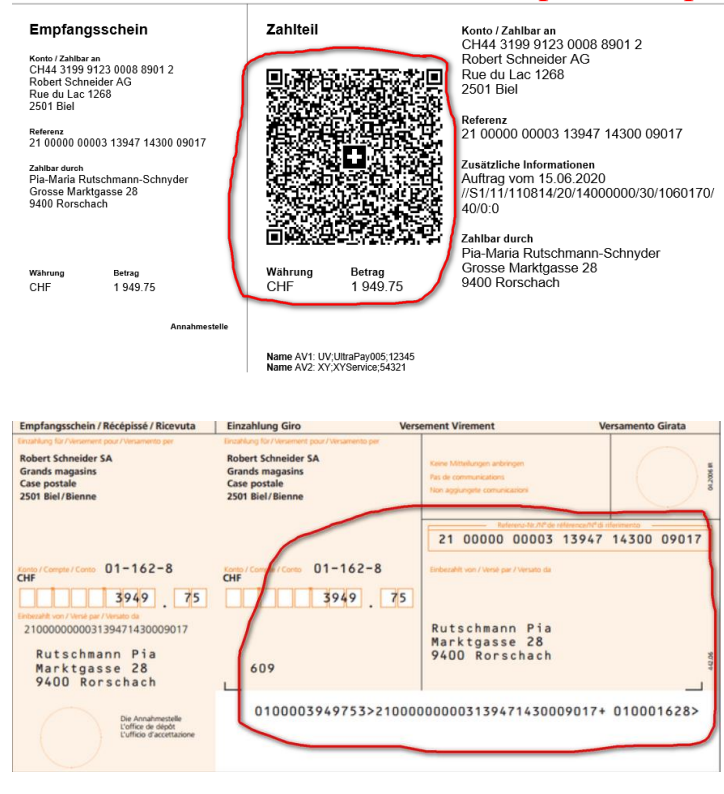

9. Une fois le paiement terminé, vous pouvez scannez votre paiement suivant.